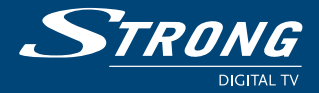

# Digital High Definition Satellite Receiver SRT 7003

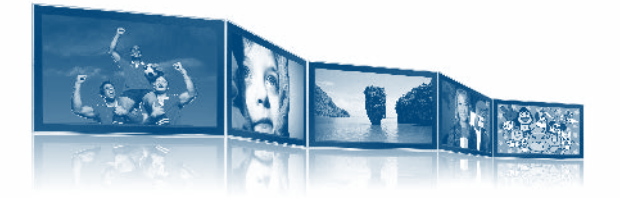

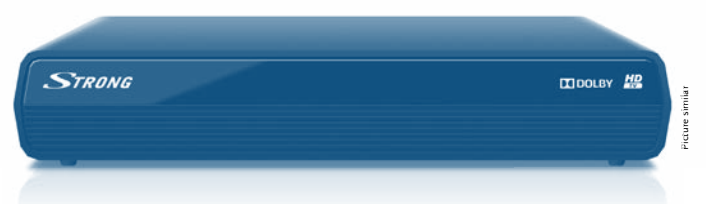

User Manual Bedienungsanleitung Manuel d'utilisation Manuale d'uso Manual del Usuario Manual do Utilizador Használati Útmutató Kullanıcı Kılavuzu

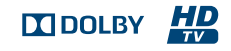

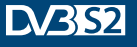

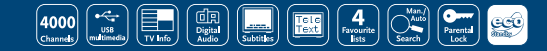

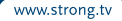

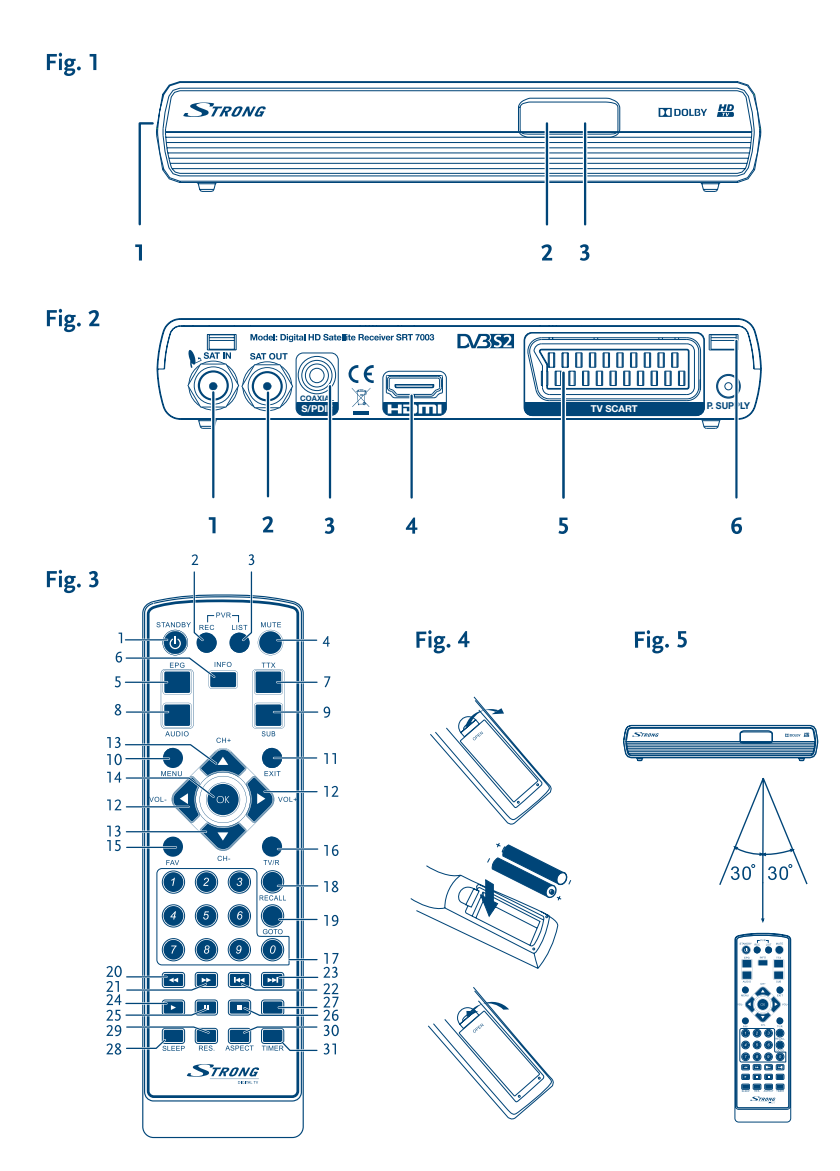

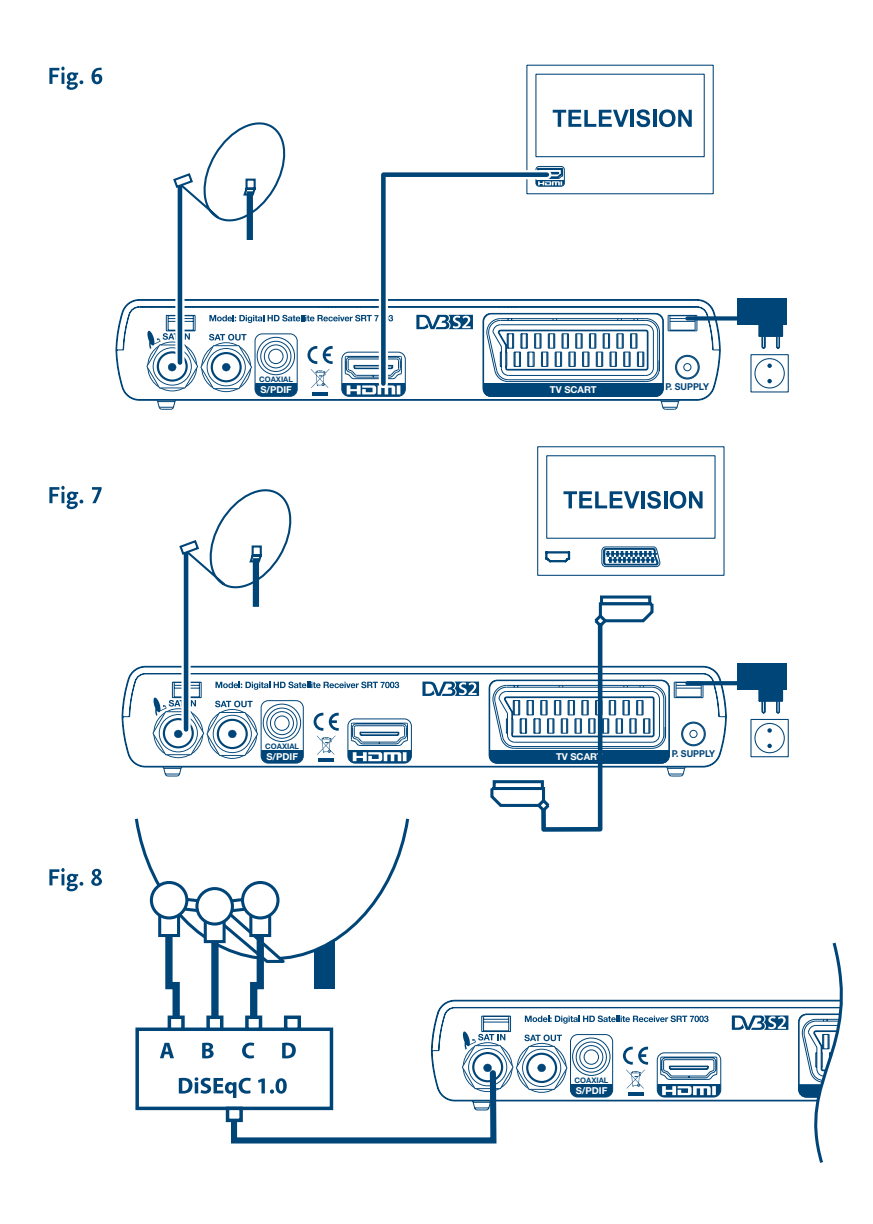

# HOTLINE

0820 400 150 0826 029 928 FR ΔΤ support\_at@strong.tv support\_fr@strong.tv € 0,12/Min. österr. Festnetz € 0.15 par mn poste fixe en France 199 404 032 IT. +359 32 634451 BG support\_it@strong.tv support\_bg@strong.tv Da rete fissa 24,8 cent. al min. 12,5 cent. scatto alla risposta +3614452610 CEE Da rete mobile max 49 cent. al min. support\_hu@strong.tv 15,6 cent. scatto alla risposta 0180 501 49 91 DF NL support\_nl@strong.tv support\_de@strong.tv € 0,14/Min. deutsches Festnetz 801 702 017 PL € 0,42/Min. max. Mobilfunknetze support\_pl@strong.tv +380(44)228 24 73 UA DK support\_dk@strong.tv support\_ua@strong.tv

> Supplied by STRONG & Co, Japan Represented by STRONG Ges.m.b.H. Franz-Josefs-Kai 1 1010 Vienna Austria Email: support\_at@strong.tv

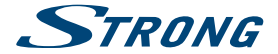

L'SRT 7003 è consegnato con il supporto multimediale USB. Dopo aver scaricato il software PVR dal sito www.strong.tv il ricevitore può essere migliorato per supportare la funzione di registrazione via USB. Questo manuale d'uso descrive tutte le funzionalità inclusa la registrazione e non può essere applicato se il software del PVR non è stato installato.

## Licenses

ANY USE OF THIS PRODUCT IN ANY MANNER OTHER THAN PERSONAL USE THAT COMPLIES WITH THE MPEG-2 STANDARD FOR ENCODING VIDEO INFORMATION FOR PACKAGED MEDIA IS EXPRESSLY PROHIBITED WITHOUT A LICENSE UNDER APPLICABLE PATENTS IN THE MPEG-2 PATENT PORTFOLIO, WHICH LICENSE IS AVAILABLE FROM **MPEG** LA, LLC, 6312.5. Fiddlers Green Circle, Suite 400E, Greenwood Village, Colorado 80111 U.S.A.

THIS PRODUCT IS LICENSED UNDER THE AVC PATENT PORTFOLIO LICENSE FOR THE PERSONAL AND NONCOMMERCIAL USE OF A CONSUMER TO (i) ENCODE VIDEO IN COMPLIANCE WITH THE AVC STANDARD ("AVC VIDEO") AND/OR (ii) DECODE AVC VIDEO THAT WAS ENCODED BY A CONSUMER ENGAGED IN A PERSONAL AND NON-COMMERCIAL ACTIVITY AND/OR WAS OBTAINED FROM A VIDEO PROVIDER LICENSED TO PROVIDE AVC VIDEO. NO LICENSE IS GRANTED OR SHALL BE IMPLIED FOR ANY OTHER USE. ADDITIONAL INFORMATION MAY BE OBTAINED FROM **MPEG LA, L.L.C.** SEE HTTP://WWW.MPEGLA.COM

This product contains one or more programs protected under international and U.S. copyright laws as unpublished works. They are confidential and proprietary to **Dolby Laboratories**. Their reproduction or disclosure, in whole or in part, or the production of derivative works therefrom without the express permission of Dolby Laboratories is prohibited. Copyright 2003-2009 by Dolby Laboratories. All rights reserved.

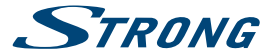

## INDICE

| 1.0 IN | ITRODUZIONE                                                        | 3  |
|--------|--------------------------------------------------------------------|----|
|        | 1.1 Istruzioni di sicurezza                                        | 3  |
|        | 1.2 Imballaggio                                                    | 3  |
|        | 1.3 Installazione dell'apparecchio                                 | 3  |
|        | 1.4 Accessori                                                      | 4  |
|        | 1.5 Uso di dipositivi USB esterni                                  | 4  |
| 2.0 IL | RICEVITORE                                                         | 4  |
|        | 2.1 Codice PIN: 0000                                               | 4  |
|        | 2.2 Pannelli frontale e laterale                                   | 4  |
|        | 2.3 Panello Posteriore                                             | 4  |
|        | 2.4 Telecomando                                                    | 5  |
|        | 2.5 Installazione delle batterie                                   | 5  |
|        | 2.6 Uso del telecomando                                            | 6  |
| 3.0 CO | OLLEGAMENTI                                                        | 6  |
|        | 3.1 Collegamento di base con cavo HDMI                             | 6  |
|        | 3.2 Collegamento di base con cavo Scart                            | 6  |
|        | 3.3 Collegamento di più parabole (o lnb) con un commutatore DiSEqC | 6  |
| 4.0 PF | RIMA INSTALLAZIONE                                                 | 6  |
|        | 4.1 Installazione                                                  | 6  |
| 5.0 GI | UIDA RAPIDA PER L'UTILIZZO DEL RICEVITORE                          | 7  |
| 6.0 Fl | JNZIONAMENTO                                                       | 7  |
|        | 6.1 Cambio Canale                                                  | 7  |
|        | 6.2 Banner Informativo                                             | 8  |
|        | 6.3 Selezione della lingua audio                                   | 8  |
|        | 6.4 Televideo                                                      | 8  |
|        | 6.5 Sottotitoli                                                    | 8  |
|        | 6.6 Cambio del rapporto immagine                                   | 8  |
|        | 6.7 Cambio risoluzione video                                       | 8  |
|        | 6.8 EPG (Guida Elettronica dei Programmi)                          | 8  |
|        | 6.9 Canali Favoriti                                                | 8  |
| 7.0 M  | ENU PRINCIPALE                                                     | 9  |
|        | 7.1 Programma                                                      | 9  |
|        | 7.2 Impostazioni Video                                             | 10 |
|        | 7.3 Ricerca Canali                                                 | 11 |
|        | 7.4 Impostazione ora                                               | 13 |
|        | 7.5 Opzioni                                                        | 14 |
|        | 7.6 Impostazioni sistema                                           | 14 |
|        | 7.7 USB                                                            | 15 |
| A.1 S  | OLUZIONE DEI PROBLEMI                                              | 18 |
| A.2 C  | ARATTERISTICHE TECNICHE                                            | 19 |
| 8.0 IN | IFORMAZIONE AGLI UTENTI                                            | 20 |
|        |                                                                    |    |

STRONG dichiara che questo prodotto è conforme con i requisiti di base e relativi regolamenti delle direttive CE 2004/108/EC e 73/23/EC, RoHS 2002/95/EC

Soggetto a variazioni. Come conseguenza della continua ricerca e sviluppi tecnologici le specifiche tecniche e l'aspetto del prodotto può cambiare. HDMI, il logo HDMI e Alta-Definizione Multimedia Interfaccia sono marchi o marchi registrati di HDMI Licensing LLC negli Stati Uniti ed in altri paesi. Prodotto su licenza di Dolby Laboratories. Dolby e il simbolo della doppia D sono marchi di Dolby Laboratories. Tutti i nomi dei prodotti sono marchi o marchi registrati dei rispettivi proprietari.

© STRONG 2015. Tutti i diritti riservati

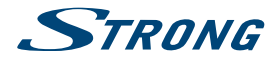

## **1.0 INTRODUZIONE**

## 1.1 Istruzioni di sicurezza

#### Non installate il vostro ricevitore:

 In un vano chiuso o poco ventilato; sopra o sotto qualsiasi altro apparecchio; su una superficie che potrebbe ostruire i fori di ventilazione.

#### Non esporre il ricevitore o i suoi accessori:

- Alla luce diretta del sole o ad altra apparecchiatura che generi calore; alla pioggia o a umidità intensa; a forti vibrazioni e a qualsiasi urto che possa causare danni permanenti al ricevitore o a qualsiasi oggetto magnetico come amplificatori, trasformatori, etc.
- Non utilizzare cavi di alimentazione danneggiati. Ciò potrebbe provocare incendi o scosse elettriche. Non toccare
  il cavo di alimentazione con le mani bagnate. Potrebbe causare scosse elettriche.
- Quando il ricevitore non è utilizzato per un lungo periodo di tempo, si consiglia di scollegare la spina dalla presa a muro.
- Non utilizzare alcool o liquidi a base di ammoniaca per pulire il ricevitore. Se volete, potete pulire il ricevitore con un panno morbido con una soluzione di sapone neutro, solo dopo aver disconnesso i collegamenti di alimentazione. Assicuratevi che nessun oggetto estraneo si inserisca nei fori di ventilazione perché questo potrebbe causare incendi o scosse elettriche.
- Non posizionate alcun oggetto sul ricevitore, in quanto ciò potrebbe ostacolare il corretto raffreddamento dei componenti all'interno.

#### Precauzioni di sicurezza

- Non aprite l'involucro del ricevitore. In questo modo annullereste la garanzia. È pericoloso toccare l'interno del ricevitore a causa del voltaggio elevato e del possibile rischio elettrico. Per l'assistenza rivolgetevi esclusivamente personale di servizio qualificato.
- Quando connettete i cavi, siate sicuri che il ricevitore sia disconnesso dall'alimentazione principale. Attendete qualche secondo prima di spostare il ricevitore o disconnettere altre apparecchiature.
- Utilizzate solo prolunghe approvate con cavi compatibili al consumo elettrico dell'apparecchiatura installata. Assicuratevi che l'alimentazione di corrente corrisponda al voltaggio indicato sul retro del ricevitore.

Se il ricevitore non funziona regolarmente nemmeno seguendo strettamente le istruzioni di questo manuale, si raccomanda di rivolgersi al vostro rivenditore.

## 1.2 Imballaggio

Il vostro ricevitore e i suoi accessori sono imballati e consegnati in imballi progettati per proteggere da shock elettrici e umidità. Quando si disimballa il prodotto, assicurarsi che vi siano tutte le parti e tenere l'imballo fuori dalla portata dei bambini. Quando si sposta il ricevitore da un posto ad un altro o se lo si restituisce sotto garanzia, imballare nuovamente il ricevitore nel suo imballo originale insieme agli accessori. In caso contrario, la garanzia non sarà valida.

## 1.3 Installazione dell'apparecchio

Si raccomanda di consultare un installatore professionista per installare il ricevitore. In caso contrario, seguire queste istruzioni attentamente:

- Consultare il manuale utente del TV e dell'antenna.
- Assicurarsi che il cavo HDMI/SCART e i componenti esterni dell'antenna siano in buone condizioni e che i collegamenti HDMI/SCART siano ben schermati.

Questo manuale fornisce tutte le istruzioni complete per l'installazione e l'uso del ricevitore.

I simboli descritti di seguito hanno le seguenti funzioni:

| Attenzione | Indica un'avvertenza                                  |
|------------|-------------------------------------------------------|
| Note       | Indica un'informazione aggiuntiva importante o utile  |
| MENU       | Rappresenta un tasto sul telecomando o sul ricevitore |
|            | (Caratteri in grassetto)                              |

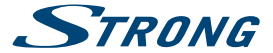

Spostarsi su

Rappresenta una voce del menu all'interno di una finestra (Carattere in corsivo)

### 1.4 Accessori

- 1x Istruzioni per l'installazione
- 1x telecomando
- 2x batterie (Tipo AAA)

NOTA:

Le batterie non devono essere ricaricate, disassemblate, cortocircuitate, mischiate o utilizzate con altri tipi di batterie.

## 1.5 Uso di dipositivi USB esterni

- Si consiglia di utilizzare dispositivi compatibili con le specifiche USB 2.0. Se il vostro dispositivo non è compatibile con tale specifiche la registrazione, la riproduzione e alter operazioni multimediali potrebbero non funzionare correttamente.\*
- Se si usa un Hard Disk USB esterno (Hard Disk Drive), considerate che il consumo di corrente richiesto dal HDD potrebbe essere eccessivo per il ricevitore (5 V/500 mA). Se cosi' fosse utilizzare un HDD dotato di alimentazione esterna.
- STRONG non può garantire la compatibilità con tutti i tipi di dispositivi di memoria USB.
- Si consiglia di non conservare informazioni importanti nel dispositivo di memoria che si utilizzerà con il ricevitore.
   STRONG non si assumerà la responsabilità per qualsiasi perdita di informazioni.
- STRONG non può garantire la riproduzione di file nonostante le estensioni siano indicate, in quanto ciò dipende dal codec usato, dal data bit rate e dalla risoluzione (tutti i formati codec MPEG sono supportati)
- Verifivcate che il dispositivo sai formattato FAT/FAT32, oppure formattatelo con il ricevitore (vedi capitolo 7.7 per maggiori informazioni).

\* Questo manuale d'uso descrive tutte le funzionalità inclusa la registrazione e non può essere applicato se il software del PVR non è stato installato.

## 2.0 IL RICEVITORE

## 2.1 Codice PIN: 0000

## 2.2 Pannelli frontale e laterale

| 1. | USB:                                    | Porta USB per il collegamento di dispositivi di memoria esterni     |
|----|-----------------------------------------|---------------------------------------------------------------------|
| 2. | Sensore telecomando:                    | Sensore infrarosso: riceve il segnale dal telecomando               |
| 3  | Indicatore Standby:                     | Mostra lo stato del ricevitore                                      |
|    | ,,,,,,,,,,,,,,,,,,,,,,,,,,,,,,,,,,,,,,, | LED verde – ricevitore acceso<br>LED rosso – ricevitore in stand-by |

## 2.3 Panello Posteriore

|    |                  |                                                                                      | Fig. 2 |
|----|------------------|--------------------------------------------------------------------------------------|--------|
| 1. | SAT IN           | Collegamento del LNB                                                                 |        |
| 2. | SAT OUT          | Collegamento ad un secondo ricevitore                                                |        |
| 3. | S/PDIF           | Uscita audio digitale                                                                |        |
| 4. | HDMI             | Collegamento Alta Definizione HDMI                                                   |        |
| 5. | TV SCART         | Collegamento SCART al TV                                                             |        |
| 6. | 6. Alimentazione | Per collegare l'alimentatore in dotazione (ingress 100-240 V 50-60 Hz/uscita 12V DC) |        |

Fia.1

## 2.4 Telecomando

| 1. 0           | l asto accensione/spegnimento                                                           |
|----------------|-----------------------------------------------------------------------------------------|
| 2. REC         | Avvia la registrazione in svolgimento*                                                  |
| 3. LIST        | Mostra la lista dei file registrati.                                                    |
| 4. 🗭           | Muto.                                                                                   |
| 5. EPG         | Visualizza le informazioni sul programma attuale e futuro.                              |
| 6. INFO        | Premere una volta per visualizzare il numero, il nome del canale e el informazioni      |
|                | sul programma. Premere due volte per visualizzare la frequenza del transponder e il     |
|                | livello del segnale.                                                                    |
| 7. TTX         | Televideo                                                                               |
| 8. AUDIO       | Visualizza le lingue audio disponibili e le opzioni audio                               |
| 9. SUB         | Selezione della lingua dei sottotitoli                                                  |
| 10. MENU       | Apre il menu principale                                                                 |
| 11. EXIT       | Uscita dalle varie funzioni                                                             |
| 12.            | Aumenta/diminuisce il volume durante la visione - Navigazione nei menu                  |
| 13. ▲▼         | Canali su/giù durante la visione - Navigazione nei menu.                                |
| 14. OK         | Apre la lista canali principale - Conferma la selezione                                 |
| 15. FAV        | Per accedere alle liste dei canali favoriti                                             |
| 16. TV/R       | Per passare da TV a radio.                                                              |
| 17. <b>0-9</b> | Tasti numerici.                                                                         |
| 18. RECALL     | Per richiamare il canale visto in precedenza.                                           |
| 19. GOTO       | Visualizza la lista dei satelliti installati. Il modo di riproduzione apre la lista per |
|                | selezionare il momento per fare il salto.                                               |
| 20. 📢          | Riavvolgimento rapido                                                                   |
| 21. 🍽          | Avanzamento veloce                                                                      |
| 22. 🛤          | Salto alla registrazione precedente                                                     |
| 23. 🝽          | Salto alla registrazione successiva                                                     |
| 24. 🕨          | Riproduzione                                                                            |
| 25.            | Blocca/riprende la riproduzione dei files multimedia.                                   |
| 26. 🔳          | Blocca la riproduzione dei files multimedia.                                            |
| 27. REPEAT     | Per selezionare il tipo di ripetizione della riproduzione                               |
| 28. ROSSO      | Funzionalità nei Menu e nel Televideo                                                   |
| 29. VERDE      | Cambia la risoluzione dell'uscita HDMI 1080p, 1080i, 720p e 576i durante la visione;    |
|                | Funzionalità nei Menu e nel Televideo                                                   |
| 30. GIALLO     | Cambia il rapporto immagine delle uscite video durante la visone; Funzionalità nei      |
|                | Menu e nel Televideo                                                                    |
| 31. BLU        | Visualizza la lista dei timer durante la visione; Funzionalità nei Menu e nel Televideo |
|                |                                                                                         |

\* Questo manuale d'uso descrive tutte le funzionalità inclusa la registrazione e non può essere applicato se il software del PVR non è stato installato.

## 2.5 Installazione delle batterie

Aprire il coperchio delle batterie posizionato sul retro del telecomando e inserire le due batterie AAA. Seguire l'indicazione della polarità indicata.

- Aprire il coperchio
- Installare le batterie
- Chiudere il coperchio

NOTA:

Le batterie non devono essere ricaricate, cortocircuitate o mescolate con altre batterie.

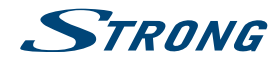

Fia. 3

Fig. 4

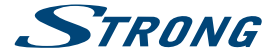

Fia. 5

## 2.6 Uso del telecomando

Dirigere il telecomando verso il ricevitore. Il telecomando ha una portata di 7m e il sensore infrarosso ha un angolo di ricezione di60 gradi.

NOTA:

La luce diretta del sole o luce molto intense possono ridurre la sensibilità del sensore infrarosso.

## **3.0 COLLEGAMENTI**

## 3.1 Collegamento di base con cavo HDMI

- a. Collegate il LNB della parabola al connettore SAT IN del ricevitore con un cavo coassiale e un connettore F.
- b. Collegate un cavo HDMI alla presa HDMI del ricevitore e alla presa HDMI del televisore.
- c. Inserire l'adattatore di alimentazione nella corretta presa a muro

## 3.2 Collegamento di base con cavo Scart

- a. Collegate il LNB della parabola al connettore SAT IN del ricevitore con un cavo coassiale e un connettore F.
- b. Collegate un cavo Scart alla presa TV SCART del ricevitore e alla presa Scart del televisore.
- c. Inserire l'adattatore di alimentazione nella corretta presa a muro

## 3.3 Collegamento di più parabole (o lnb) con un commutatore DiSEqC

- a. Collegate gli LNB's agli ingressi del commutatore DiSEqC
- b. Collegate l'uscita del commutatore DiSEqC all'ingresso SAT IN del ricevitore
- c. Seguite i passi dei paragrafi 3.1 e 3.2 per il collegamento al televisore

## 4.0 PRIMA INSTALLAZIONE

Dopo aver realizzato i collegamenti, accendete il TV e il ricevitore. Se utilizzate il ricevitore per la prima volta o se avete ripristinato i parametri di fabbrica apparirà sullo schermo la guida all'installazione. Utilizzate i tasti A V per muovervi nel menu.

Con i tasti **< >** per selezionate la lingua del OSD e premete **OK**. Apparirà una pagina informativa: leggete le istruzioni e premete il tasto INFO per procedere con il passo successivo.

NOTA: Se viene selezionato German come lingua OSD verranno memorizzati i canali del satellite Astra 19,2E. Potete continuare con la memorizzazione di altri canali come spiegato di seguito oppure premere EXIT e vedere solo i canali pre-installati.

## 4.1 Installazione

### 4.1.1 Selezione Satellite

Usate i tasti ▲▼ per selezionare il satellite puntato dalla vostra parabola e premete OK per confermare.

Fia. 8.

Fia. 7.

Fia. 6.

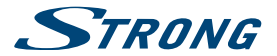

### 4.1.2 Regolazione parabola

Il livello de segnale che si trova nella parte inferiore dello schermo vi permette di regolare l'orientamento della parabola. Spostate lentamente la parabola fino ad ottenere il massimo livello. Dopodiché stringete bene le viti di fissaggio e premete il tasto **BLU** per iniziare la ricerca dei canali.

### 4.1.3 Modo scansione

Usare ▲▼ ◀ ▶ per selezionare le opzioni desiderate e premere OK per iniziare la ricerca dei canali. È raccomandato premere il tasto reset.

### 4.1.4 Ricerca Canali

Il ricevitore farà una ricerca automatica dei canali. Alla fine della ricerca i canali verranno memorizzati e il ricevitore visualizzerà il canale primo canale trovato.

NOTA:

Se non viene trovato nessun canale il ricevitore ritornerà al Menu di prima installazione. Consultate il capitolo **7.3**.

## 5.0 GUIDA RAPIDA PER L'UTILIZZO DEL RICEVITORE

Accendete il ricevitore con il tasto ⊕ del telecomando. Selezionate I canali con I tasti ▲ ♥. E possibile digitare direttamente il numero di canale con i tasti numerici 0~9. Premendo OK appare sullo schermo la lista canali. Con i tasti ◀ ▶ regolate il volume audio.

## **6.0 FUNZIONAMENTO**

## 6.1 Cambio Canale

E possibile cambiare canale in tre modi diversi:

- con accesso diretto
- attraverso la lista canali
- con I tasti A V
- con il tasto RECALL

### 6.1.1 Accesso diretto

Digitate il numero di canale con i tasti numerici 0~9.

### 6.1.2 Lista canali

Premendo OK appare sullo schermo la lista canali. Usate I tasti ▲ ▼ per evidenziare il canale. Premere OK per selezionare il canale desiderato. La lista canali è dotata di una funzione di filtraggio dei canali per aiutarvi a trovare I canali. Premendo il tasto ROSSO compare un banner nel quale potete scegliere con i tasti ▲ ▼ la lettera con la quale inizia il canale cercato. Premendo OK comparirà la lista dei canali che cominciano con la lettera selezionata. Nella lista canali sono disponibili anche le seguenti funzioni:

| ROSSO: | Apre una lista alfabetica per la ricerca veloce del canale desiderato.   |
|--------|--------------------------------------------------------------------------|
| TV/R:  | Per spostarsi dalla lista canali TV alla lista canali Radio e viceversa. |
| GOTO:  | Apre la lista dei satelliti per cambiare satellite.                      |
| FAV:   | Per accederei alle liste dei canali favoriti.                            |

### 6.1.3 Tasti 🔺 🔻

▲ per passare al canale successivo

per passare al canale precedente

Italiano

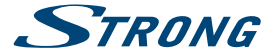

### 6.1.4 Tasto RECALL

Il tasto RECALL permette di tornare al canale precedentemente visto.

### 6.2 Banner Informativo

Premendo il tasto INFO vengono visualizzate le informazioni sul canale corrente. Le disponibilità delle informazioni dipende dall'operatore. Premendo il tasto INFO una seconda volta vengono visualizzati I parametri tecnici del canale corrente. Premere nuovamente INFO per uscire.

### 6.3 Selezione della lingua audio

Alcuni canali dispongono di diverse lingue audio e formati audio. Premere il tasto AUDIO per visualizzare la lista dei parametri audio disponibili. Selezionare il parametro con i tasti ▲▼ e premere OK. Con i tasti ▲▶ potete selezionare l'altoparlante destro, sinistro o entrambe.

## 6.4 Televideo

## 6.5 Sottotitoli

Premere il tasto SUB per accedere alla lista delle lingue dei sottotitoli disponibili. Usate i tasti **< >** per selezionare il sottotitolo desiderato e premere **OK**.

## 6.6 Cambio del rapporto immagine

Premere il tasto GIALLO per accedere ai diversi tipi di rapporto immagine. Ad ogni pressione si otterà un rapporto diverso. Vedere anche il capitolo 7.2.

## 6.7 Cambio risoluzione video

Premere il tasto VERDE per accedere ai diversi tipi di risoluzione video. Ad ogni pressione si otterà una risoluzione diversa. Vedere anche il capitolo 7.2.

## 6.8 EPG (Guida Elettronica dei Programmi)

La Guida Elettronica dei Programmi permette di visualizzare la programmazione delle emittenti e informazioni sui programmi. Premere il tasto EPG e usare I tasti ▲▼◀ ▶ per selezionare il canale. Premere il tasto ROSSO per accedere alla lista programmi. Nella lista programmi sare I tasti ▲▼ per spostarsi tra I canali e i tasti ◀ ▶ per visualizzare informazioni del giorno successivo e precedente. Con il tasto BLU vengono visualizzate le informazioni dettagliate. Con il tasto GIALLO si ritorna alle informazioni del giorno corrente.

NOTA: La disponibilità della EPG dipende dall'emittente.

#### Programmare una registrazione con l' EPG

Selezionare il programma come descritto sopra. Premendo il tasto OK accederete al menu del timer. Tutti I parametri sono già inseriti. Memorizzare il timer con OK. Premere il tasto BLU per visualizzare la lista dei canali programmati. Consultare anche il capitolo 7.2.

## 6.9 Canali Favoriti

Premete il tasto FAV per accedere alle liste dei canali favoriti. Vedere capitolo 7.1.1 per maggiori dettagli.

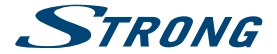

## 7.0 MENU PRINCIPALE

## 7.1 Programma

Premere MENU e selezionare Programma con i tasti ◀ ▶. Premere OK o ▼ per entrare nel sottomenu. Premere OK o ▶ per modificare i parametri del programma. Premere EXIT per uscire.

### 7.1.1 Modifica Programma

Per modificare le preferenze del programma (blocco, salto, favorito, sposta o cancella), selezionare Modifica Programma. Per accedere a questo menu è necessario inserire la vostra password o la password '0000'. Utilizzate i tasti ▲▼ ◀ ▶ per evidenziare il programma, il tasto TV/R per passare da programmi TV a programmi Radio e GOTO per cambiare satellite.

#### Impostare un programma come favorito

E' possibile creare fino a 4 liste di canali favoriti facilmente accessibili.

 Selezionate il programma e premete il tasto FAV sul telecomando. Comparirà la tipologia di lista: Film, Notizie, Sport e Musica. Selezionate una di queste tipologie. Un simbolo a stella apparirà ed il programma viene segnato come favorito. Premere EXIT per ritornare alla lista e procedere con un'altra selezione.
 Ripetere il passo precedente per tutti i canali che si vogliono inserire nelle liste favoriti. Premere EXIT per confermare e uscire.

#### Eliminare un programma dalla lista favoriti

Ripetere il passo1 del paragrafo precedente e selezionare Disabilita nella finestra della tipologia dei favoriti.

#### Visualizzare un programma favorito

| 1. | Durante la visione premere il tasto FAV per visualizzare le liste dei canali favoriti. Mentre si é      |
|----|----------------------------------------------------------------------------------------------------|
|    | all'interno della lista dei favorite, premere <b>4</b> per scegliere tra la disponibilità delle liste.  |
| 2. | Selezionare il programma con i tasti ▲▼ e premere OK. Ora con i tasti ▲▼ vi sposterete                  |
|    | soltanto nella lista favoriti selezionata. Se si desidera tornare alla lista canali principale, premere |
|    | OK in viewing mode e poi premere GOTO e selezionare Tutti i satelliti.                                  |

#### Cancellare un programma

Selezionare il programma che volete cancellare e premere il tasto BLU. Apparirà un messaggio di conferma. Premere OK per cancellare il programma o EXIT per uscire.

### Saltare un programma

| 1. | 5 | Selezionare il programma che volete saltare e premere il tasto VERDE.<br>Il programma verrà marcato per essere saltato durante lo zapping (nella lista canali questi canali<br>reprenenza escreccibilito. |
|----|---|----------------------------------------------------------------------------------------------------|
| 2. |   | Ripetere l'operazione per saltare altri canali.                                                                                                    |
| 3. |   | Per confermare ed uscire premere EXIT.                                                                                                    |

### Per deselezionare un canale saltato

Premere il tasto VERDE sul programma marcato per essere saltato.

#### Spostare un programma

- 1. Selezionare il programma e premere il tasto **ROSSO**. Apparirà il simbolo di spostamento.
- Spostatevi con I tasti ▲▼ fino alla posizione desiderata.
- 3. Premere OK o il tasto ROSSO per confermare la nuova posizione.
- 4. Ripetere l'operazione per gli altri canali da spostare.

#### Programmi protetti

E' possibile bloccare un programma alla visione:

taliano

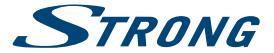

| 1. | Selezionare il programma e premere il tasto GIALLO. Apparirà il simbolo di blocco canale. |
|----|-------------------------------------------------------------------------------------------|
| 2. | Ripetere l'operazione per gli altri canali da spostare.                                   |

3. Per confermare ed uscire premere EXIT.

Per vedere il programma bloccato sarà necessario inserire la vostra password o la password '0000'.

#### Disattivare un programma TV o radio protetto

Premere il tasto GIALLO sul programma bloccato.

#### Rinominare un programma

| 1. | Selezionare il programma che volete rinominare e premere il tasto INFO. Apparirà una tastiera. |
|----|------------------------------------------------------------------------------------------------|
| 2. | Spostatevi con i tasti ▲▼◀ ▶ e selezionate i caratteri uno alla volta premendo OK ad ogni      |
|    | selezione.                                                                                     |
| 3. | Per memorizzare ed uscire premete EXIT.                                                        |
|    |                                                                                                |

### 7.1.2 EPG (Guida Elettronica dei Programmi)

Fatte riferimento al capitolo 6.8.

### 7.1.3 Ordinamento programmi

| Opzioni per l'ordin | amento dei programmi:                                      |
|---------------------|------------------------------------------------------------|
| Default             | Ordina i programmi secondo l'ordine originale              |
| Nome servizio       | Ordina i programmi in ordine alfabetico (A-Z)              |
| Frequenza           | Ordina i programmi secondo la frequenza                    |
| Codificati          | Ordina i programmi prima i canali liberi, poi i codificati |

### 7.2 Impostazioni Video

Premere MENU e selezionare Immagine. Premere I tasti ▲▼ per selezionare un'opzione e i tasti ◀► per impostare il parametro. Premere EXIT per uscire.

#### Rapporto immagine

| E' possibile impostar | e il rapporto immagine su: 4:3 Schermo intero, 4:3 PanScan, 4:3 Letter Box, 16:9 Schermo intero o Auto. |
|-----------------------|----------------------------------------------------------------------------------------------------|
| 4:3 Letter Box:       | Si visualizzerà l'immagine in TV con sbarre nere sopra e sotto dell'immagine.                           |
| 4:3 Pan&Scan:         | Si visualizzerà il centro dell'immagine 16:9 in modalità schermo intero.                                |
| 4:3 Full:             | Combinazione di Letter-box e Pan&Scan                                                                   |
| 16:9 Wide Screen:     | Selezionare con un formato TV 16:9.                                                                     |
| Auto                  | Il ricevitore negoziera' con il monitor l'impostazione corretta                                         |
|                       |                                                                                                    |

NOTE: Potete cambiare il rapporto immagine premendo il tasto GIALLO sul telecomando.

#### Risoluzione

E' possibile impostare la risoluzione video sull'uscita HDMI.

| 480i:      | per NTSC.                                                     |
|------------|---------------------------------------------------------------|
| 480p:      | per NTSC.                                                     |
| 576i:      | per PAL.                                                      |
| 576p:      | per PAL .                                                     |
| 720p:      | per NTSC o PAL.                                               |
| 1080i:     | per NTSC o PAL.                                               |
| 1080p:     | per NTSC o PAL.                                               |
| Potete cam | biare la risoluzione premendo il tasto VERDE sul telecomando. |

#### Formato TV

E possibile impostare il formato TV. NTSC: standard americano. PAL: standard europeo.

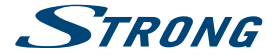

Uscita Video CVBS o RGB

## 7.3 Ricerca Canali

Premere MENU e selezionare *Ricerca Canali*. Premere I tasti ▲▼ per selezionare un'opzione tra *Installazione* e *Gestione DB* (database) e premere i tasti ▲▶ per impostare il parametro. Premere EXIT per uscire.

### 7.3.1 Installazione

### 7.3.1.1 Selezione satellite

Utilizzate questo menu per modificare i parametri del satellite. Utilizzate i tasti ▲▼ per posizionarvi su *Satellite* e i tasti ▲▶ per selezionare il satellite di cui volete modificare i parametri.

### 7.3.1.2 Impostazione parametri antenna

Si possono impostare i seguenti parametri:

| Tipo LNB:          | Usare i tasti ◀ ►, OK per apr<br>dell'oscillatore locale. Il settir<br>dal mercato.                                                                              | ire la lista delle tipologie di LNB che sono mostrati come frequenze<br>19 automatico é con LNB Universale (09750/10600) – i più utilizzati                                                                                                |
|--------------------|----------------------------------------------------------------------------------------------------|----------------------------------------------------------------------------------------------------|
| Alimentazione LNB: | Usare i tasti < > per imposta<br>un LNB universale)                                                                                                    | are i valori di alimentazione del LNB (13/18 V è l'impostazione per                                                                                                    |
| 22KHz:             | Usare i tasti ◀ ▶ per attivare universale.                                                                                                    | o disattivare il tono a 22KHz. Auto è l'impostazione per un LNB                                                                                                    |
| Tonebust:          | Per attivare il treno di impuls                                                                                                    | i per un commutatore di linea                                                                                                    |
| DiSEgC 1.0:        | Per selezionare le porte da1 a 4                                                                                                    |                                                                                                    |
| DiSEgC 1.1:        | Per selezionare le porte da1                                                                                                    | a 16                                                                                                    |
| Motor:             | Selezionare <i>DiSEqC1.2</i> oppur<br>per il menu di impostazione                                                                                                | e GOTOX a seconda del tipo di motore utilizzato. Poi premere OK della posizione o il tasto VERDE per la località.                                                                                                    |
| DiSEqC1.2:         | Muovere il motore fino a rag<br>seguito:                                                                                                    | giungere la posizione di massimo segnale come spiegato qui di                                                                                                    |
|                    | Moto continuo: Premere i ta:<br>verrà tenuto premuto il tasto<br>Moto a passo(1): premere i ta<br>Memorizza Posizione: per me<br>Vai al tiferimento: per racquiu | sti ◀► per spostarsi verso Est o Ovest. Il motore si muoverà finché<br>. Un solo impulse equivale ad uno spostamento di 1 grado.<br>sti ◀► per spostarsi di 0,3 gradi.<br>emorizzare l'attuale posizione<br>norere la nosizione di 0 gradi |
| GotoX.             | Selezionare GotoX con tasti                                                                                                    | Premere VERDE per settare le coordinate Apparirà una                                                                                                    |
| Goton              | videata che permetterà i sec                                                                                                    | uenti settargi:                                                                                                    |
|                    | Luogo:                                                                                                    | Usare ◀ ▶ per selezionare uno dei luoghi proposti. Scegliere il<br>luogo più vicino. Se conosci le coordinate, puoi sceglire Manuale<br>e procedere con le seguenti regolazioni aggiuntive.                                                |
|                    | Direzione Longitudine:                                                                                                    | Scegliere EST o OVEST.                                                                                                    |
|                    | Angolo Longitudine:                                                                                                    | Usare i pulsanti numerici per inserire la coordinata.                                                                                                    |
|                    | Direzione Latitudine:                                                                                                    | Scegliere Nord o Sud                                                                                                    |
|                    | Angolo Latitudine:                                                                                                    | Usare i pulsanti <b>numerici</b> per inserire la coordinata<br>Inseriti I parametric, premere exit per salvare le informazioni ed<br>uscire dalla videata. Premere <b>OK</b> per entrare nel menu GotoX.                                   |
|                    | Sposterà automaticamente:                                                                                                    | La parabola al satellite selezionato.<br>Per <i>Move Continue, Move Step (1)</i> and <i>Goto Reference</i> fare rif alle<br>spiegazioni                                                                                                    |
| NOTE:              | GotoX é una funzione conos                                                                                                    | ciuta anche con il nome DiSEqC 1.3.                                                                                                    |

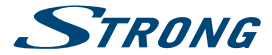

### 7.3.1.3 Ricerca Canali

#### **Ricerca Automatica**

| scansione di un sing | jolo satellite:                                                                                          |
|----------------------|----------------------------------------------------------------------------------------------------|
|                      | Premere il tasto BLU. Viene visualizzata la finestra per le impostazioni.                                |
| Modo Scansione:      | Premere i tasti < > per selezionare tra: Default, Ricerca cieca o Network.                               |
| Default:             | Verranno cercati i canali in tutti i trasponder presenti in memoria.                                     |
| Ricerca Cieca:       | Ricerca lenta a passo di 2MHz. Verrà fatta la ricerca su tutte le frequenze.                             |
| Network:             | Verrà effettuata una ricerca per operatore. Se viene trasmessa l'informazione tutti i trasponder         |
|                      | di un determinato operatore verranno sintonizzati.                                                       |
| Codificati:          | Premere i tasti < 🕨 per selezionare Tutti i Canali o Canali Liberi.                                      |
| Tipo Servizio:       | Premere i tasti < 🕨 per selezionare Tutti, TV o Radio.                                                   |
| Dopo la configurazi  | one premere OK o BLU per iniziare la ricerca dei canali.                                                 |
| Scansione Multi sate | ellite:                                                                                                  |
|                      | Quando viene usata un'antenna multifeed (con niù di1 lnh) selezionate i satelliti con il tasto <b>OK</b> |

Quando viene usata un'antenna multifeed (con più di 1 Inb) selezionate i satelliti con il tasto **OK**. I satelliti selezionati verranno segnati con il simbolo *«*. Impostare l'opzione DiSEqC appropriata e premere il tasto **BLU**. Apparirà la finestra delle impostazioni di ricerca da completare come al paragrafo precedente. Premere il tasto **OK** o il tasto **BLU** per avviare la ricerca.

### 7.3.1.4 Ricerca Manuale

Premere il tasto GOTO per visualizzare la lista dei trasponder. Scansione di un singolo trasponder:

> Con i tasti ▲▼ selezionate il trasponder di cui desiderate i canali. Premere il tasto BLU. Apparirà la finestra delle impostazioni di ricerca da completare come al paragrafo precedente. Premere il tasto OK o il tasto BLU per avviare la ricerca.

Scansione Multi trasponder:

Con i tasti ▲ ▼ selezionate i trasponder di cui desiderate i canali e premete il tasto OK. I trasponder selezionati verranno segnati con il simbolo ✓. Premere il tasto BLU. Apparirà la finestra delle impostazioni di ricerca da completare come al paragrafo precedente. Premere il tasto OK o il tasto BLU per avviare la ricerca.

### 7.3.1.5 Opzioni modifica Satellite

Aggiungere un satellite: premere i tasto ROSSO. Con la tastiera cha apparirà inserire il nome del satellite e la sua posizione. Inserite un carattere alla volta premendo OK ogni volta per confermare il carattere. Una volt completato il nome spostarsi su OK e confermare con il tasto OK del telecomando. Memorizzare con OK o uscire con EXIT. Modificare i parametri di un satellite:

Premere il tasto VERDE per modificare il satellite selezionato. Procedere come sopra per modificare i parametri. Memorizzare con OK o uscire con EXIT.

Cancellare un satellite: Premere il tasto GIALLO per cancellare il satellite selezionato. Confermare la cancellazione con OK o uscire con EXIT.

### 7.3.1.6 Opzioni modifica Trasponder

| NOTA: | I transponders possono essere rivisti solo quando la lista appare sullo schermo. Per fare ciò, |
|-------|------------------------------------------------------------------------------------------------|
|       | selezionare il satellite desiderato e premere GOTO per aprire la TP list.                      |

Aggiungere un trasponder: premere i tasto ROSSO. Inserire parametri del trasponder. Memorizzare con OK o uscire con EXIT.

Modificare i parametri di trasponder:

Premere il tasto VERDE per modificare il trasponder selezionato. Procedere come sopra per modificare i parametri. Memorizzare con OK o uscire con EXIT.

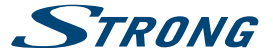

Cancellare un trasponder:

Premere il tasto GIALLO per cancellare il trasponder selezionato. Confermare la cancellazione con OK o uscire con EXIT.

### 7.3.2 Gestione Database Canali

Questa pratica funzione permette di memorizzare le liste dei satelliti, dei trasponder, dei canali e dei canali favoriti in una memoria USB e caricarli su un altro ricevitore o sul medesimo in caso di perdita di dati. Selezionate l'opzione Gestione Database e collegate la memoria USB al ricevitore. Le opzioni disponibile sono.

### 7.3.2.1 Caricamento da USB

Premere OK per fare un backup dei dati base. Un file DBM, "HB\_DATABASE\_DDMM.DBM", con i data (giorno e mese) sarà creata. Se il DB è stato correttamente memorizzato, apparirà un messaggio sullo schermo. Premere EXIT fintanto non sparisce il menu OSD

### 7.3.2.2 Memorizzazione dei dati su memoria USB

Premere OK per salvare i dati. Il successo dell'operazione verrà confermato da un messaggio. Premere EXIT per uscire dal menu.

### 7.3.2.3 SatCR

Se si utilizza un LNB SatCR riferirsi alle specifiche tecniche riportate sul manuale del LNB per ottenete le bande e le rispettive frequenze da utilizzare.

| Nota       | SatCR funziona solo in combinazione con splitter satellitare multicanale (max8 uscite) e ad un<br>LNB SatCR, ad esempio con il modello Strong SRT L780 (max. 4 uscite)                                                                                                   |
|------------|----------------------------------------------------------------------------------------------------|
| SatCR      | Attivare la funzione solamente se si utilizza un LNB SatCR altrimenti disattivarla.                                                                                                    |
| Sistema    | Automatico: nel ricevitore sono presenti Bande utente preinstallate. Riferirsi al manuale del<br>LNB per sapere quale sistema e' supportato dal LNB stesso, altrimenti selezionare "manuale" ed<br>impostare i canali desiderati nel menu successivo.                    |
| Canale ID: | Selezione manuale: Selezionare la Banda Utente secondo le specifiche del vostro LNB SatCR.<br>Note: Ogni ricevitore collegato al sistema SatCR necessita di un Canale ID differente dagli altri.                                                                         |
| Frequenza: | Selezione manuale: Seleziona il centro della frequenza in accordo con le specifiche del LNB<br>utilizzato. <b>Note:</b> Ogni ricevitore collegato al sistema SatCR necessita di una sua specifica<br>frequenza (ogni "canale ID" deve averne una differente dalle altre) |

Premere MENU o EXIT per uscire.

### 7.4 Impostazione ora

Premere MENU e selezione Ora. Premere i tasti ▲▼ per selezionare l'opzione e premere i tasti ◀ ► per impostare il parametro. Premere EXIT per uscire.

| Ora Auto    | Selezionare ON affinché l'ora e la data vengano individuate automaticamente dalla |
|-------------|-----------------------------------------------------------------------------------|
|             | trasmissione oppure OFF per impostare l'ora manualmente.                          |
| Zona oraria | Selezionare lo scostamento dall'ora di Greenwich.                                 |
| Ora legale  | Selezionare ON o OFF a seconda della stagione.                                    |
| Data        | Inserire la data quando Ora AUTO è su OFF.                                        |
| Ora         | Inserire l'ora quando Ora AUTO è su OFF.                                          |
| Timer       | Per impostare il TIMER riferirsi al capitolo 7.4.1                                |

### 7.4.1 Programmazione

In questo menu potete programmare il passaggio ad un determinato canale ad una certa data e ora. Potete visualizzare la programmazione premendo il tasto BLU.

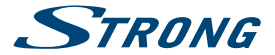

| Aggiungi:<br>Fissati parametri p<br>Modifica:<br>Cancella: | Premere il tasto <b>ROSSO</b> per aggiungere una nuova programmazione. Nella finestra di dialogo<br>selezionate il tipo di canale e il numero, la data e ora di inizio e fine e il tipo di ripetizione (una<br>volta, giornaliero o settimanale).<br>remere <b>OK</b> per memorizzare.<br>Premere il tasto <b>VERDE</b> per modificare una programmazione esistente.<br>Premere il tasto <b>DELD</b> per cancellare una programmazione dalla lista. Memorizzare con <b>OK</b> o<br>uscire con <b>EXIT</b> . |
|------------------------------------------------------------|----------------------------------------------------------------------------------------------------|
| NOTA:                                                      | Potete selezionare la programmazione direttamente dell'EPG. Per ulteriori informazioni, fare<br>riferimento alla sezione 6.8.                                                                                                    |

## 7.5 Opzioni

Premere **MENU** e selezionare Opzioni. In questo menu è possibile impostare Lingua OSD, Lingua sottotitoli, Lingua Audio, Modo audio digitale e Durata Banner.

| Selezionare un'opzi  | one e premere ┥ 🕨 per impostare il parametro.                                                                    |
|----------------------|----------------------------------------------------------------------------------------------------|
| Premere EXIT per us  | scire.                                                                                                    |
| Lingua OSD           | Selezionare la lingua dell'OSD (Menu su schermo).                                                                |
| Lingua sottotitoli   | Selezionare la lingua dei sottotitoli.                                                                           |
| Lingua Audio         | Selezionare la lingua audio. Se la lingua selezionata non è disponibile verrà utilizzata la lingua<br>originale. |
| Audio Digitale       | Selezionate il tipo di uscita audio digitale (i settaggi influiscono sia sulle uscite S/PDIF che<br>HDMI).       |
|                      | PCM – l'audio di qualsiasi formato verrà trasformato in PCM                                                      |
|                      | RAW – l'audio rimane nel formato originale                                                                       |
|                      | RAW (HDMI On) – come RAW, ma influenza anche l'uscita HDMI                                                       |
| OFF – uscita audio c | ligitale disabilitata                                                                                            |
| Durata Banner        | Impostare la durata dei banner informativi (da 1-10 secondi).                                                    |

## 7.6 Impostazioni sistema

Premere MENU e selezionare Sistema. Premere i tasti ▲▼ per selezionare un'opzione e premere i tasti ◀▶ per impostare il parametro. Premere EXIT per uscire.

#### Impostazione Password

Digitate la vostra vecchia password o la password '0000'. Inserite la nuova password due volte. Una volta confermata la nuova password premete EXIT per uscire.

#### Impostazioni di fabbrica

Per ripristinare i parametri di fabbrica selezionare *Ripristino parametri di fabbrica* e premere OK o ▶. Inserite la vostra password o la password '0000' e premete OK per confermare. Tutti i canali e i parametri impostati verranno cancellati. Il ricevitore si riavvierà e ripartirà dalla guida all'installazione.

ATTENZIONE: Un reset totale cancellerà permanentemente tutte le tue impostazioni personali, i timer e i canali salvati. Siete pregati di considerare questo prima di effettuare un reset totale.

#### Informazioni

Visualizza le informazioni sul modello, sull'hardware e software del ricevitore.

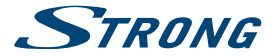

#### Richiama Lista

Impostando questa opzione su ON, premendo il tasto RECALL verrà richiamata una lista contenente tutti i canali precedentemente visualizzati. Se questa opzione è su OFF, premendo il tasto RECALL verrà richiamato soltanto l'ultimo canale visto.

#### Aggiornamento software

Selezionare Software update e premere OK o ▶ dal menu principale.

#### Via USB

Scaricare il file aggiornato necessario per il vostro ricevitore dalla nostra pagina web di supporto www.strong.tv o contattare il vostro venditore locale. Decomprimere il file, se è necessario, e copiarlo nella cartella principale del vostro dispositivo di memoria USB. Collegare il dispositivo di memoria USB alla porta USB del vostro ricevitore. Premere **MENU** e selezionare *Aggiomamento Software via USB*. Premere **OK** per visualizzare la lista software. Selezionare il file con l'immagine software e premere **OK** per iniziare l'aggiornamento software. Premere **OK** per iniziare l'aggiornamento o **EXIT** per cancellarlo. Seguire le istruzioni che si visualizzano sullo schermo. Quando il processo di aggiornamento è finito il ricevitore mostra un messaggio "Aggiornamento software completato. Per favore premere Restart". Scollegare il ricevitore e collegarlo di nuovo. Il vostro ricevitore aggiornato inizierà con l'ultimo canale mostrato.

ATTENZIONE: MAI scollegare il ricevitore o il dispositivo USB durante il processo d'aggiornamento software a fine di evitare danni irreparabili.

#### Auto Standby

Permette ridurre il consumo d'energia. Il ricevitore si spegnerà se non si da l'ordine per un periodo di tempo. L'impostazione predefinita è di 180 minuti. Con i tasti ◀ ► si seleziona tra i diversi intervalli o con OFF si cancellano. Con 0000 si può introdurre l'Auto Standby desiderato usando i tasti 0-9.

### 7.7 USB

Premere **MENU** e selezionare USB. Dal menu *multimedia* é posibile avviare la riproduzione di *musica,video* e visualizzare foto. I formati riportati nella lista qui sotto sono supportati. Il ricevitore accetta solo dispositivi USB formattati FAT e FAT32.

#### NOTA:

- STRONG non può garantire la compatibilità (operazione e/la gestione del USB) con tutti i dispositivi di memoria e non assume nessuna responsabilità per qualsiasi informazione persa al collegamento con quest'unità.
- Il sistema occuperà più tempo per leggere il contenuto del dispositivo USB.
- Certi dispositivi non saranno riconosciuti, anche se sono in formato di supporto, alcuni files non si visualizzeranno, a seconda del contenuto.

### 7.7.1 Multimedia

Se non ci sono dispositivi USB collegati apparirà il messaggio "Nessun dispositivo USB collegato". Potete selezionare le seguenti opzioni: Musica, Foto o Film. Premere OK e selezionare il file da riprodurre.

Musica – formati supportati MP3 e WMA\*.

Foto – formati supportati JPG e BMP\*.

Video - formati supportati MPG, MPEG, TS, VOB, MP4, AVI\*.

\* STRONG non può garantire la riproduzione di file nonostante le estensioni siano indicate, in quanto ciò dipende dal codec usato, dal data bit rate e dalla risoluzione (tutti i formati codec MPEG sono supportati).

#### Musica

Selezionate il brano e premete OK per riprodurlo.

Durante la riproduzione sono disponibili le seguenti funzioni:

- o OK: Inizia la programmazione del file selezionato.
- II: Bloccare/riprendere la programmazione e per bloccarla.
- ↔ Avanzamento e riavvolgimento veloci.

taliano

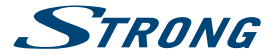

| GOTO:         | Permette di impostare il tempo a cui si vuole andare.                                                                                                    |
|---------------|----------------------------------------------------------------------------------------------------|
| 0~9 tasti:    | Per introdurre il tempo e <b>OK</b> per confermare.                                                                                                    |
|               | Riproduce il file precedente o successivo.                                                                                                    |
| REPEAT:       | Premere una volta per una ripetizione semplice, due volte per ripetere tutti i file, tre volte per la<br>riproduzione casuale.                                                                                                    |
| RECALL:       | Per selezionare la cartella superiore.                                                                                                    |
| EXIT          | Per ritornare al menu Multimedia.                                                                                                    |
| SUGGERIMENTO: | La riproduzione della musica continua finché è attivo il menu <i>Multimedia</i> permettendo così<br>di visualizzare delle fotografie ascoltando la musica. E sufficiente uscire dal menu <i>Musica</i> e<br>selezionare la presentazione nel menu <i>Foto</i> . |

#### Foto

| Il vostro disposit | ivo vi permette di guardare una presentazione con tutte le foto disponibili dalla cartella selezionata. |  |
|--------------------|----------------------------------------------------------------------------------------------------|--|
| Premete > per i    | niziare e 🗖 o EXIT per bloccare la presentazione. Ci sono diverse possibilità Photo Configure.          |  |
| Durante la ripro   | duzione sono disponibili le seguenti funzioni:                                                          |  |
| OK:                | Apre la foto selezionata a schermo intero.                                                              |  |
| ▶:                 | Inizia la presentazione.                                                                                |  |
| II:                | Blocca o riprende la presentazione.                                                                     |  |
| O EXIT:            | Per chiudere il formato o bloccare la presentazione e tornare alla cartella dell'inizio.                |  |
| INFO               | Apre il banner contenente le informazioni sulle foto.                                                   |  |
| ROSSO:             | Per utilizzare lo zoom su una foto (premere ▲▼, ◀▶ per navigare su una parte desiderata                 |  |
|                    | della foto).                                                                                            |  |
| VERDE:             | Per ruotare la foto.                                                                                    |  |
| GIALLO:            | Per ruotare la foto.                                                                                    |  |
| GOTO:              | Visualizza l'anteprima delle foto.                                                                      |  |
| RECALL:            | Per selezionare la cartella superiore.                                                                  |  |
| HH H:              | Riproduce il file precedente o successivo.                                                              |  |
| REPEAT:            | Come per Musica. Una volta selezionato REPEAT per la Musica questo si applica anche alle foto           |  |
| EXIT:              | Per ritornare al menu Multimedia.                                                                       |  |
|                    |                                                                                                    |  |

#### Riproduzione di filmati

Ne menu *Film* troverete i film. Selezionate il file da riprodurre e premete OK per visualizzare l'anteprima. Premete il tasto ROSSO per passare allo schermo intero. Durante la riproduzione potete usare tutte le funzioni II, **>**, **H**, **4**(**+**), **H**(**+**)**H**. Potete controllare i dettagli del file premendo il tasto INFO in modalità schermo pieno. Per chiudere premere INFO di nuovo o premere EXIT. Selezionare il tasto GOTO per introdurre il tempo desiderato con i tasti 0-9 e premere OK per confermare. Con i tasti **4**(**+**) potete visionare o spostare la programmazione con la velocità x2, x4, x8, x16 e x32. Se tornate all'inizio, riprenderà la programmazione del file attuale, se andate alla fine, inizierà la programmazione del file successivo. Con i tasti **14**(**+**) potete saltare al file del video precedente o successivo. È possibile utilizzare il tasto **REPEAT** nella riproduzione *Movie* (per ulteriori niformazioni).

### 7.7.2 Impostazione Fotografie

#### Tempo visualizzazione

E' possible impostare il tempo di visualizzazione delle foto da1 a 8 secondi.

#### Modalità visualizzazione

Potete selezionare la presentazione tra60 tipi possibili o casuale.

#### Rapporto immagine

| Mantieni | Visualizza l'immagine nella sua forma originale. |
|----------|--------------------------------------------------|
| Scarta   | Visualizza l'immagine a pieno schermo.           |

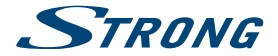

### 7.7.3 Impostazione Sottotitoli

La funzione dei sottotitoli è importante nel menu solamente per i film, che contengano files in srt o txt. Durante la programmazione premete SUB per selezionare le lingue desiderate e confermate con OK. Durante la programmazione dei files *Movie* premete due volte i tasto SUB per cambiare le impostazioni dei sottotitoli descritti a sotto:

| Caratteristica sottot | titoli                                          |
|-----------------------|-------------------------------------------------|
| Piccolo:              | Visualizza i sottotitoli in piccole dimensioni. |
| Normale:              | Visualizza i sottotitoli in dimensioni normali. |
| Grande:               | Visualizza i sottotitoli in grandi dimensioni.  |
| Sottotitoli BG        |                                                 |
| Bianco:               | Sottotitoli su sfondo bianco.                   |
| Trasparente:          | Sottotitoli su sfondo trasparente.              |
| Grigio:               | Sottotitoli su sfondo grigio.                   |
| Giallo verde:         | Sottotitoli su sfondo giallo verde.             |
| Colore sottotitoli    |                                                 |
| Rosso:                | Sottotitoli di colore rosso.                    |

| Rosso: | Sottotitoli di colore rosso. |
|--------|------------------------------|
| Blu:   | Sottotitoli di colore blu.   |
| Verde: | Sottotitoli di colore verde  |
| 7.7.4  | My Recorder*                 |

#### 7.7.3.1 Registrazione istantanea

Per registrare direttamente un programma premere REC per avviare la registrazione e ■ per terminarla. Per visualizzare un altro programma (purche' dello stesso transponder) durante la registrazione utilizzare i tasti ▲ ▼. Non e' possibile utilizzare i tasti 0-9

### 7.7.3.2 Timeshift

Se si vuole utilizzare la funzione Timeshift basta premere il tasto II durante la visione. Per la riproduzione di Timeshift premere ▶. Durante la riproduzione e' possibile utilizzare i tasti *∢* № o II. Per terminare la funzione Timeshift premere ■ altrimenti il ricevitore continuera' la registrazione fino allo spegnimento del ricevitore. Premendo ■ guardando lo stesso canale sara' possible accedere ai contenuti prepegistrati premendo ▶ o *∢* .

Premendo II guardando lo stesso canale si sara' in grado di accedere ai contenuti di Timeshift premendo > o . . Se si cambia canale si potranno ottenere tracce Timeshift solo del canale che si sta guardando.

### 7.7.3.3 Impostazione Timer per registrare

Ci sono2 modi per impostare il timer:

#### Impostazione timer da menu EPG

Il modo piu' semplice per registrare in programma é impostandolo dal menu EPG. Premere il tasto **EPG** per accedere al menu, selezionare il canale desiderato tramite i tasti  $\blacktriangle$  poi premere il tasto **ROSSO** per passare alla selezione degli eventi. Fatto questo premere  $\bigstar$  per scegliere il programma da registrare selezionandolo infine con **OK**. A questo punto puoi selezionare *mode* tramite i tasti  $\bigstar$  e impostare *registra*. Se necessario é possibile modificare le altre impostazioni con i tasti  $\bigstar$ ,  $\checkmark$  e 0-9. Per visualizzare la *lista prenotazioni* contenente tutti i timer impostati selezionare il tasto **BLU**.

#### Impostazione timer via Timer menu

Se si desidera impostare un Timer tramite menu premere il tasto **BLU** per entrare. Ora la lista é visualizzata. La lista é vuota se non si ha gia' impostato nessun timer. Premere **ROSSO** per *aggiungere* un nuovo timer e impostalo come gia' descritto sopra. Per altri dettagli riguardanti questo menu riferirsi al capitolo **7.4.1 Timer (Programmazione**) nel libretto istruzioni.

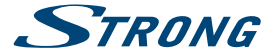

### 7.7.3.4 Riproduzione

Una volta effettuata la prima registrazione verra' creata una cartella dal nome *MyRecords* sul vostro dispositivo USB. Premendo il tasto LIST é possibile accedere direttamente a questa cartella. Al interno della cartella *MyRecords* sono supportate le seguenti funzioni:

| ок     | Viene avviata la riproduzione in modalita' anteprima.                                                                                                    |
|--------|----------------------------------------------------------------------------------------------------|
|        | Viene avviata la riproduzione a tutto schermo.                                                                                                    |
| RECALL | Accesso alla cartella/directory principale.                                                                                                    |
| YELLOW | Seleziona una registrazione per la cancellazione. Quando tutte le registrazioni che vuoi<br>cancellare sono selezionate premi OK. Un messaggio apparira' per confermare l'eliminazione.<br>Selezionando nuovamente OK i file verranno eliminati definitivamente dal dispositivo USB.<br>Premi EXIT se non vuoi eliminarli.  |
| VERDE  | Apre la tastiera per inserire il nome della traccia selezionata. Sulla tastiera selezionare ▲▼ ◀▶ per la navigazione, per selezionare i caratteri premere OK. Una volta terminato selezionare OK e premere OK per salvare il nuovo nome. Se si desidera annullare le modifiche selezionare Cancel poi premere OK.           |
| REPEAT | Consente di modificare la modalita' di ripetizione: Premere una volta per la ripetizione singola,<br>due volte per ripetere tutte le tracce e tre volte per la ripetizione casuale. Il simbolo della<br>funzione attivata appare sulla parte superiore dello schermo. Premendo ancora una volta si<br>azzerera' la funzione |
| GOTO   | Consente di selezionare il tempo di inizio del file. Per inserire il tempo desiderato usa i tasti <b>0-9</b> e<br>premi <b>OK</b> per avviare la riproduzione dal tempo selezionato.                                                                                                    |

\* Questo manuale d'uso descrive tutte le funzionalità inclusa la registrazione e non può essere applicato se il software del PVR non è stato installato.

### 7.7.4 Formattazione

ATTENZIONE: La formattazione cancellerà tutti i file e i dati presenti nella memoria. STRONG non si assumerà nessuna responsabilità per la perdita o danneggiamento dei dati dal dispositivo di memoria.

Se desiderate formattare il dispositivo di memoria, selezionate la partizione e il file di sistema da utilizzare. Selezionate Formattare e premere **OK**. Confermate la formattazione con **OK**. La procedura di formattazione durerà un tempo dipendente dalle dimensioni della memoria. Alla fine del processo apparirà il messaggio "Formattazione completata".

## A.1 SOLUZIONE DEI PROBLEMI

Ci sono vari motivi che possono causare il malfunzionamento del ricevitore. Consigliamo di controllare il ricevitore seguendo le procedure riportate nella tabella sotto riportata che vi permetterà di risolvere i problemi più comuni. Se il ricevitore non dovesse funzionare correttamente anche dopo questo controllo contattare il vostro installatore o un rivenditore STRONG. E' possibile anche inviare una mail tramite il nostro sito web: www.strong.tv . NON APRITE il coperchio in quanto all'interno sono accessibili parti sotto tensione di rete. Inoltre l'apertura del coperchio annulla la garanzia del prodotto.

| Problema                           | Possibile causa                                                        | Cosa fare                                                                                      |
|------------------------------------|------------------------------------------------------------------------|------------------------------------------------------------------------------------------------|
| Indicatore Stand-by non s'illumina | Il cavo della tensione è scollegato/Il connettore multipoint è spento. | Controllare il cavo della tensione/Accendere il connettore multipoint.                         |
| Nessuna immagine                   | Il ricevitore non può ricevere il segnale.                             | Controllare il cavo d'antenna, cambiare il cavo o collegare il cavo al ricevitore.             |
|                                    | Parametri del sintonizzatore incorretti.                               | Impostare i valori dei parametri del<br>sintonizzatore correttamente nel menu<br>Installation. |
|                                    | Direzione incorretta della parabolica                                  | Controllare il segnale e adattare la parabolica correttamente.                                 |

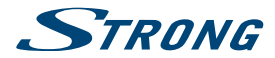

| Problema                                                 | Possibile causa                                                                      | Cosa fare                                                                                                |
|----------------------------------------------------------|--------------------------------------------------------------------------------------|----------------------------------------------------------------------------------------------------|
| Nessun'immagine o<br>suono in TV.                        | La corrente non è selezionata.                                                       | Accendere l'ingresso corretto della TV.                                                                  |
|                                                          | La TV o il VCR non sono collegati al cavo<br>della tensione.<br>Nessuna connessione. | Controllare il cavo della tensione.<br>Collegare solidamente il cavo del ricevitore<br>alla TV.          |
|                                                          | Esclusione dell'audio                                                                | Premere il tasto 🗭                                                                                       |
|                                                          | La TV è spenta                                                                       | Accendere la TV.                                                                                         |
| Messaggio criptato del<br>canale                         | Il canale è criptato                                                                 | Selezionare un canale diverso                                                                            |
| Nessuna risposta del<br>telecomando                      | Il ricevitore è spento                                                               | Collegare e accendere                                                                                    |
|                                                          | Il telecomando non è puntato<br>correttamente.                                       | Puntare il telecomando al sensore IR                                                                     |
|                                                          | Il sensore IR è ostruito                                                             | Controllare l'ostruzione                                                                                 |
|                                                          | Le batterie sono scaricate                                                           | Cambiare le batterie                                                                                     |
| Password dimenticata                                     |                                                                                      | Contattare il servizio locale Hotline oppure<br>mandare una mail alla nostra pagina web<br>www.strong.tv |
| L'USB esterno non inizia                                 | ll consumo di energia è alto                                                         | Collegare un adattatore d'alimentazione di<br>energia extra al vostro dispositivo USB HDD                |
| ll ricevitore si spegne<br>automaticamente a<br>Stand-by | La funzione Stand-by è attiva e il tempo<br>impostato è 3h.                          | Nel menu del sistema- Auto Stand-by,<br>adattare o disabilitare l'Auto Power Time.                       |

## A.2 CARATTERISTICHE TECNICHE

OPSK. 8PSK

DVB-S QPSK:1 ~ 45 Ms/s DVB-S2 8PSK/OPSK:

Demodulatore

Demodulazione: Symbol rate d'ingresso:

FEC:

Decoder Video Profilo: Velocità d'ingresso: Rapporto immagine: Risoluzione video: 1/2, 3/5, 2/3, 3/4, 4/5, 5/6, 8/9, 9/10 in DVB-52 mode 3/5, 2/3, 3/4, 5/6, 8/9, 9/10 in 8PSK mode MPEG-2 MP@ML, MP@HL, MPEG-4 H.264/AVC

Auto, 1/2, 2/3, 3/4, 5/6, 7/8 in DVB-S mode

10~30 Ms/s

Max.20 Mbit/s 4:3 and 16:9, Pan & Scan, Pillarbox Letterbox, Full, Auto PAL 50Hz: 576i, 576p, 720p, 1080i, 1080p NTSC 60Hz: 480i, 480p, 720p, 1080i, 1080p

Decoder Audio

Decodifica Audio: Modo Audio: Frequenza di campionamento: MPEG-1 Layer 1 & 2, AC3, Dolby Digital Downmix Mono L/R, Stereo, AC3+, Dolby Digital, Dolby Digital Plus\* 32, 44.1,48 kHz

\* Dolby e il simbolo della doppia D sono marchi registrati di Dolby Laboratories.

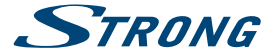

#### Sintonizzatore

| TIPO F, IEC 169-24, Femmina   |                                                           |
|-------------------------------|-----------------------------------------------------------|
| Frequenza d'ingresso:         | 950 – 2150 MHz                                            |
| Impedenza d'ingresso:         | 75 Ohm                                                    |
| Livello segnale:              | -65 a -25 dBm                                             |
| Alimentazione LNB:            | 13/18 V DC (+/- 5%), max. 0.5 A, protetto da sovraccarico |
| Versione dello Switch:        | Tone burst, DiSEqC 1.0, 1.1                               |
| Opzioni LNB:                  | Single LO, Universal, SatCR (max.4 uscite)                |
| Opzioni parabola motorizzata: | DiSEqC 1.2, GotoX.                                        |
|                               |                                                           |

#### Sistema e Memoria

| CPU:           | MSTAR MSD7802 |
|----------------|---------------|
| Flash Memory:  | 4 MB          |
| System Memory: | 64 MB         |

#### Multimedia

| Riproduzione video:       | MPG, MPEG, TS, VOB, MP4, AVI* |
|---------------------------|-------------------------------|
| Riproduzione audio:       | MP3, WMA*                     |
| Visualizzazione immagini: | JPG, BMP*                     |

\* STRONG non può garantire la riproduzione di file video nonostante le loro estensioni siano compatibili poiché dipende dalla codfica utilizzata, dal bit rate e dalla risoluzione.

#### Connettori

SAT IN SAT OUT HDMI TV SCART (RGB, CVBS, uscita Audio L/R con controllo volume) Uscita audio digitale coassiale S/PDIF USB 2.0 Presa per collegamento corrente

#### Dati Generali

| Alimentazione esterna         |                              |
|-------------------------------|------------------------------|
| Tensione di alimentazione:    | 100 – 240 V AC 50/60 Hz      |
| Tensione di uscita:           | 12 V DC 1.5 A                |
| Consumo:                      | max.18 W, typ. 10 W          |
| Consumo in stand-by:          | max. 0.5 W                   |
| Temperatura di funzionamento: | 0 ~ +40 ℃                    |
| Temperatura di stoccaggio:    | -10 ~ +50 ℃                  |
| Umidità relativa:             | 10 ~ 85% RH, Non condensante |
| Dimensioni (L x A x P) in mm: | 168 x 119 x 32               |
| Peso:                         | 0.18 kg                      |

## **8.0 INFORMAZIONE AGLI UTENTI**

ai sensi dell'art.13 del decreto legislativo 25 luglio 2005, n. 15"Attuazione delle Direttive 2002/95/CE, 2002/96/CE e 2003/108/CE, relative alla riduzione dell'uso di sostanze pericolose nelle apparecchiature elettriche ed elettroniche, nonché allo smaltimento dei rifiuti"

Il simbolo del cassonetto barrato riportato sull'apparecchiatura indica che il prodotto alla fine della propria vita utile deve essere raccolto separatamente dagli altri rifiuti.

L'utente dovrà, pertanto, consegnare l'apparecchiatura alla fine della vita utile agli idonei centri di raccolta differenziata dei rifiuti elettronici ed elettrotecnici, oppure riconsegnarla al rivenditore al momento dell'acquisto di una nuova apparecchiatura di tipo equivalente, in ragione di uno a uno.

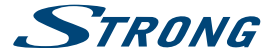

L'adeguata raccolta differenziata per l'avvio successivo dell'apparecchiatura dismessa al riciclaggio, al trattamento e allo smaltimento ambientalmente compatibile contribuisce ad evitare possibili effetti negativi sull'ambiente e sulla salute e favorisce il riciclo dei materiali di cui è composta l'apparecchiatura.

Lo smaltimento abusivo del prodotto da parte dell'utente comporta l'applicazione delle sanzioni amministrative di cui al dlgs. n. 22/1997" (articolo50 e seguenti del dlgs. n. 22/1997).

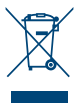

Trattamento del dispositivo elettrico od elettronico a fine vita (Applicabile in tutti i paesi dell'Unione Europea e in quelli con sistema di raccolta differenziata)

Questo simbolo sul prodotto o sulla confezione indica che il prodotto non deve essere considerato come un normale rifiuto domestico, ma deve invece essere consegnato ad un punto di raccolta appropriato per il riciclo di apparecchi elettrici ed elettronici. Assicurandovi che questo prodotto sia smaltito correttamente, voi contribuirete a prevenire potenziali conseguenze negative per l'ambiente e per la salute che potrebbero altrimenti essere causate dal suo smaltimento inadeguato. Il riciclaggio del materiali aiuta a conservare le risorse naturali. Per informazioni più dettagliate circa il riciclaggio di questo prodotto, potete contattare l'ufficio comunale, il servizio locale di smaltimento rifiuti oppure il negozio dove l'avete acquistato.

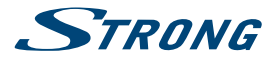